### PROCEDURA DI ISCRIZIONE AI SENSI DELL'ART. 4 DEL BANDO DI AMMISSIONE (D.R. del 26 luglio 2024, n. 383)

## A.A. 2023/2024 PERCORSO 30 CFU – ART. 13 DPCM 4 agosto 2023

## **1. REGISTRAZIONE**. Si può effettuare dal sito https://www.unitus.it/- Portale studente

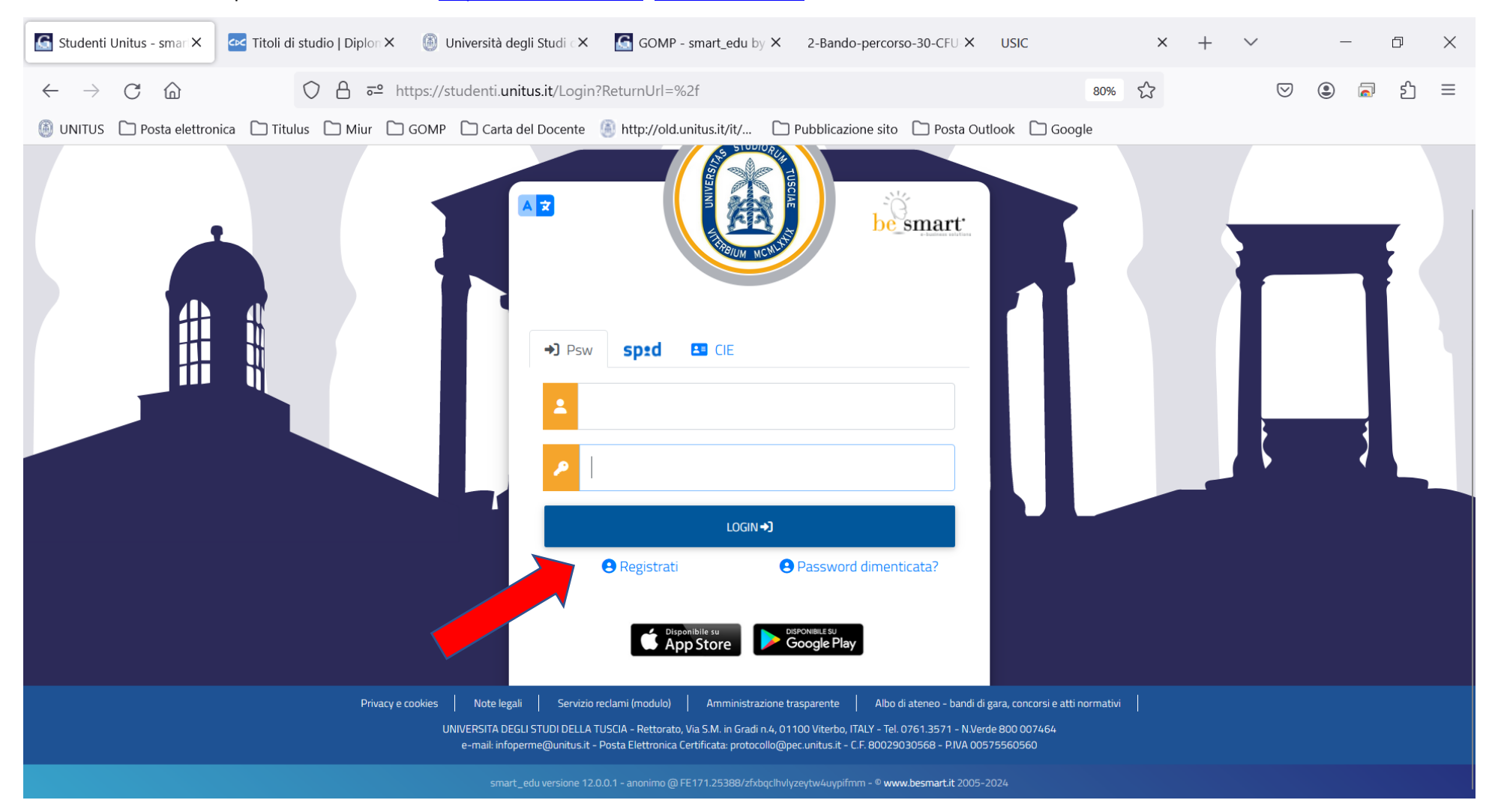

Qualora il sistema riconoscesse il nome utente (perché già iscritto al portale) ma non si dovessero ricordare le credenziali, contattare la mail 60cfu@unitus.it

## 2. Inserire le informazioni richieste.

|                                               | egnalibri Strumenti Alu | Jto                             | North in aming (      | Dente in amine (  | Marta in amira      | 🔁 Danta manilu   | COMP.            | -          |           | D  |
|-----------------------------------------------|-------------------------|---------------------------------|-----------------------|-------------------|---------------------|------------------|------------------|------------|-----------|----|
| smart_edu ×                                   |                         | Posta in arrivo                 | Posta in arrivo       |                   | Posta in arrivo     | Posta - marika   | Solvip - smart_  | J/ ACC     |           | um |
| ) C @                                         | O A == https:           | //studenti. <b>unitus.it</b> /N | lewAccount            |                   |                     | ≣ 409            | 6 EZ             | $\odot$    | * (       |    |
| e 🗋 Unitus 🗋 Posta elettro                    | onica 🗋 Nuove classi di | concor 🗋 MIUR (                 | Pubblicazione sul sit | o 🗋 Tabella A/1 🗋 | ] Carta del docente | GOMP 🗋 Esonero t | asse 🗋 Titulus 🎢 | Formazione | edel pers | so |
|                                               |                         |                                 |                       |                   |                     |                  |                  |            |           |    |
|                                               |                         |                                 | Nuov                  | o account🗣        |                     |                  |                  |            |           |    |
|                                               |                         |                                 |                       |                   |                     |                  |                  |            |           |    |
| Norme                                         |                         |                                 |                       |                   |                     |                  |                  | _          |           |    |
| Cognoria                                      |                         |                                 |                       |                   |                     |                  |                  |            |           |    |
|                                               |                         |                                 |                       |                   |                     |                  |                  |            |           |    |
| gg / mm / assa                                |                         |                                 |                       |                   |                     |                  |                  |            |           |    |
| Provincia di nancita                          |                         |                                 |                       |                   |                     |                  |                  |            |           |    |
| Comune o stato estero di nascita              |                         |                                 |                       |                   |                     |                  |                  |            |           |    |
|                                               |                         |                                 |                       |                   |                     |                  |                  | -          |           |    |
| Località di mascita                           |                         |                                 |                       |                   |                     |                  |                  |            |           |    |
| Seleziona genere                              |                         |                                 |                       |                   |                     |                  |                  | ~          |           |    |
| Codice fracale                                |                         |                                 |                       |                   |                     |                  |                  |            |           |    |
| 🗆 studente straniero senza codice f           | incale                  |                                 |                       |                   |                     |                  |                  | _          |           |    |
| Norse strette                                 |                         |                                 |                       |                   |                     |                  |                  |            |           |    |
| La username sarà inviata per mail a fine regi | strazione               |                                 |                       |                   |                     |                  |                  |            |           |    |
|                                               |                         |                                 |                       |                   |                     |                  |                  | 11.        |           |    |
| Passarred                                     |                         |                                 |                       |                   |                     |                  |                  |            |           |    |
| Conferma paesword                             |                         |                                 |                       |                   |                     |                  |                  |            |           |    |
| Domanda di emergenza                          |                         |                                 |                       |                   |                     |                  |                  |            |           |    |
| Risposta di emergenza                         |                         |                                 |                       |                   |                     |                  |                  |            |           |    |
|                                               |                         |                                 |                       |                   |                     |                  |                  |            |           |    |
| 5.MM                                          |                         |                                 |                       |                   |                     |                  |                  | _          |           |    |
| Telefore fave                                 |                         |                                 |                       |                   |                     |                  |                  |            |           |    |
|                                               |                         |                                 |                       |                   |                     |                  |                  | _          |           |    |
| LEGGAN                                        |                         |                                 |                       |                   |                     |                  |                  | _          |           |    |
| Accettazione informativa privacy: Informativ  | a privacy               |                                 |                       |                   |                     |                  |                  |            |           |    |
| Accetto Pinformative privacy                  |                         |                                 |                       |                   |                     |                  |                  |            |           |    |
|                                               | uos                     |                                 |                       |                   |                     | PROCEDI          |                  |            |           |    |
|                                               |                         |                                 |                       |                   |                     |                  |                  | _          |           |    |
|                                               |                         |                                 |                       |                   |                     |                  |                  |            |           |    |
|                                               |                         |                                 |                       |                   |                     |                  |                  |            |           |    |

Il sistema restituirà il nome utente (solitamente nel formato *nome. cognome*) e, all'indirizzo mail comunicato, verrà inviato un messaggio automatico al quale NON bisogna rispondere, con i dati e il link per l'attivazione del proprio account.

## 3. Dopo aver ottenuto le credenziali si procede nuovamente con l'accesso al portale inserendo i dati negli appositi campi.

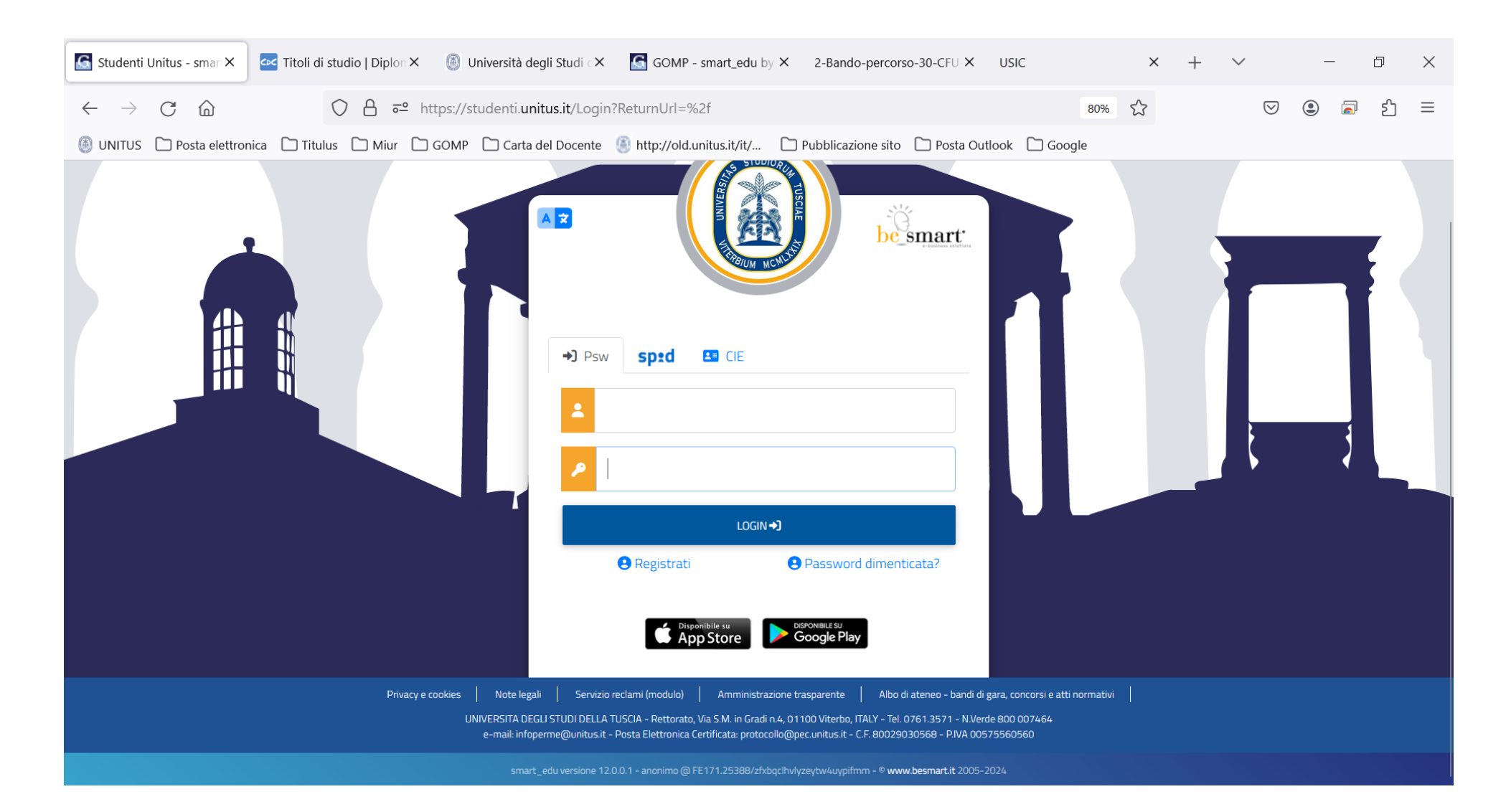

## 4. Nella schermata contraddistinta dal vostro nome e cognome cliccare "IMMATRICOLAZIONI E TEST DI INGRESSO"

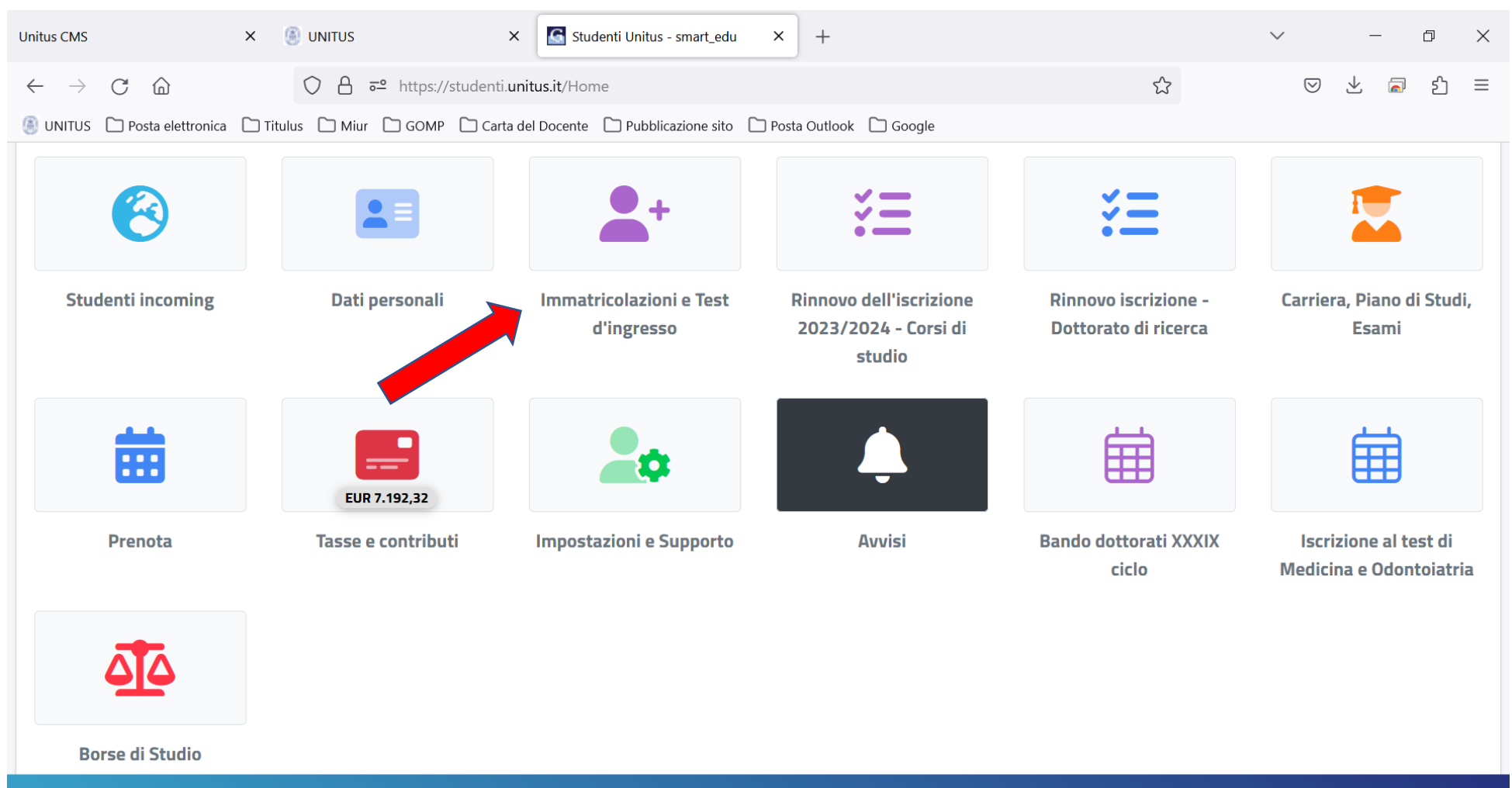

smart\_edu versione 12.0.0.1 - emilionuovonodo.gre @ FE170.4308/hz2pl5ce5ci2rinjv2stedi3 - © www.besmart.it 2005-2023

## 5. Cliccare sull'icona "PERCORSO FORMATIVO ABILITANTE 30 CFU Art. 13"

| Bando-percorso-30-CFU-art-13-II ×                                          | G GOMP - smart_edu by Be Sm X                   | 🗊 Carta del Docente — Acquisi: X 🛛                  | GOMP - smart_edu by Be Sm X                          | Studenti Unitus - smart_edu × | - ~   –   0   X                                                        |
|----------------------------------------------------------------------------|-------------------------------------------------|-----------------------------------------------------|------------------------------------------------------|-------------------------------|------------------------------------------------------------------------|
| $\leftarrow$ $\rightarrow$ C $\textcircled{a}$                             | O A                                             | d-45fb-b1ba-d2a2d3ddda93                            | 80%                                                  | ♡ ½ ③  虳 ☰                    |                                                                        |
| 🚳 UNITUS 🗋 Posta elettronica 🎦                                             | Titulus 🗋 Miur 🗋 GOMP 🗋 Ca                      | rta del Docente 🛛 🕘 http://old.unitus.it/i          | it/ 🗋 Pubblicazione sito 🗋 Pos                       | sta Outlook 🗋 Google          |                                                                        |
|                                                                            |                                                 |                                                     |                                                      |                               |                                                                        |
|                                                                            |                                                 | ହ                                                   | ූි                                                   |                               | ρ                                                                      |
| Corsi di laurea triennali e ciclo<br>unico                                 | Corsi di laurea magistrali                      | Master di primo livello                             | Master di secondo livello                            | Dottorati                     | Corsi di Specializzazione Attività<br>Sostegno IX Ciclo a.a. 2023/2024 |
| 2                                                                          | Q                                               | =                                                   |                                                      |                               |                                                                        |
| Percorso Formativo di 24 CFU in<br>attuazione del D.M. 616/2017<br>"PeF24" | Esami di Stato                                  | Corsi Singoli                                       | Corsi di Aggiornamento<br>Professionale              | Percorso Formativo 5 cfu      | Corsi di formazione                                                    |
|                                                                            |                                                 | D                                                   |                                                      |                               |                                                                        |
| Titoli di accesso dichiarati                                               | Percorso formativo abilitante 30<br>CFU Art. 13 | Percorsi abilitanti 60/30 CFU                       |                                                      |                               |                                                                        |
|                                                                            | smart_ c                                        | edu versione 12.0.0.1 - emilionuovonodo.ere @ FF120 | 0.25236/41zwodoih4nz0xmtnllinha5 <u>- ® www.be</u> r | smart.it 2005-2024            |                                                                        |

## 6. Cliccare su "Domanda di iscrizione"

| Studenti Unitus - smari X                      | 🗠 Titoli di studio   Diplon 🗙 | 🝈 Università degli Studi 🛛 🗙           | GOMP - smart_edu b       | y × 2-Bando-percorso-30-CF∪ ×    | USIC           | × | + ~ |                    | _ | đ        | ×                    |
|------------------------------------------------|-------------------------------|----------------------------------------|--------------------------|----------------------------------|----------------|---|-----|--------------------|---|----------|----------------------|
| $\leftarrow$ $\rightarrow$ C $\textcircled{D}$ |                               | ttps://studenti. <b>unitus.it</b> /Hom | e?uid=f38a6cbe-cd04-4c8  | 35-a253-79244a9f554c             | 70%            | ŝ |     | $\bigtriangledown$ | ٤ | <b>ේ</b> | ≡                    |
| 🚳 UNITUS 🗋 Posta elettroni                     | iica 🗋 Titulus 🗋 Miur 🗋       | GOMP 🗋 Carta del Docente               | http://old.unitus.it/it/ | 🗅 Pubblicazione sito 🗋 Posta Out | tlook 🗋 Google |   |     |                    |   |          |                      |
| A 3 KB                                         | •                             |                                        |                          |                                  |                |   |     |                    |   | ٢        | università<br>TUSCIA |
| Home > Immatricolazioni e Test d'i             | 'ingresso                     |                                        |                          |                                  |                |   |     |                    |   |          |                      |
|                                                |                               | Per                                    | corso formativo a        | pilitante 30 CFU 🚑               |                |   |     |                    |   |          |                      |
|                                                |                               |                                        |                          |                                  |                |   |     |                    |   |          |                      |
| Domanda di iscrizione                          |                               |                                        |                          |                                  |                |   |     |                    |   |          |                      |
|                                                |                               |                                        |                          |                                  |                |   |     |                    |   |          |                      |
|                                                |                               |                                        |                          |                                  |                |   |     |                    |   |          |                      |
|                                                |                               |                                        |                          |                                  |                |   |     |                    |   |          |                      |
|                                                |                               |                                        |                          |                                  |                |   |     |                    |   |          |                      |
|                                                |                               |                                        |                          |                                  |                |   |     |                    |   |          |                      |

## 7. Selezionare l'icona indicata con la freccia accanto alla classe di concorso prescelta tra quelle attivate dall'Ateneo per l'a.a. 2023/2024 ex art. 13

| <u>File M</u> odific         | a <u>V</u> isualizza <u>C</u> ronologia S <u>e</u> gnalibri <u>S</u> trumenti <u>A</u> juto                                                                         |                                         |        | - 🗆 ×              |
|------------------------------|----------------------------------------------------------------------------------------------------|-----------------------------------------|--------|--------------------|
| M                            | tutorial - iandiorio@unitus.it - 🗄 X 🛛 M Posta in arrivo (1) - tfasostegno X 🔀 Studenti Unitus - smart_edu X +                                                      |                                         |        | $\sim$             |
| $\leftarrow \   \rightarrow$ | C A == https://studenti.unitus.it/NewRegistration?AccademicYear=2023&TypeM=Percorso30Cfu                                                                            | ‒ 110% ☆                                | . ⊻    | 0 ഇ ≡              |
| D NUOVO                      | SITO 🗋 HOME UNITUS 🗋 MAIL EMILIA 🗋 TITULUS 🗋 GOMP 🗋 VERIFICA TITOLO 🗋 CARTA DOCENTE 🗋 TABELLA A/1 🗋 PRESENZE NUOVA 🗋 PEC LABFORM 🗋 VALIDAZIONE BONUS 🗋 MONTE PASCHI | TFA VIII CICLO DORTALE 60CFU ALMALAUREA |        | 🗋 Altri segnalibri |
| Ö                            | Denominazione                                                                                                    | Classe di laurea                        | Durata |                    |
| -                            | ART. 13 30 CFU DISCIPLINE LETTERARIE NEGLI ISTITUTI DI ISTRUZIONE SECONDARIA DI II GRADO A12                                                                        | DPCM60_30_DC                            | 1 anni |                    |
|                              | ART. 13 30 CFU ITALIANO, STORIA, GEOGRAFIA NELLA SCUOLA SECONDARIA DI I GRADO A22                                                                                   | DPCM60_30_DC                            | II     |                    |
|                              | ART. 13 30 CFU LABORATORIO DI SCIENZE E TECNOLOGIE AGRARIE B11                                                                                                    | DPCM60_30_DC                            | 1 anni |                    |
|                              | ART. 13 30 CFU LINGUE E CULTURE STRANIERE (INGLESE) NEGLI ISTITUTI DI ISTRUZIONE SECONDARIA DI II GRADO A24                                                         | DPCM60_30_DC                            | 1 anni |                    |
|                              | ART. 13 30 CFU MATEMATICA E SCIENZE A28                                                                                                    | DPCM60_30_DC                            | 1 anni |                    |
|                              | ART. 13 30 CFU SCIENZE DEGLI ALIMENTI A31                                                                                                    | DPCM60_30_DC                            | 1 anni |                    |
|                              | ART. 13 30 CFU SCIENZE NATURALI CHIMICHE E BIOLOGICHE A50                                                                                                    | DPCM60_30_DC                            | 1 anni |                    |
|                              | ART. 13 30 CFU SCIENZE, TECNOLOGIE E TECNICHE AGRARIE A51                                                                                                    | DPCM60_30_DC                            | 1 anni |                    |
|                              | ART. 13 30 CFU TECNOLOGIA NELLA SCUOLA SECONDARIA DI I GRADO A60                                                                                                    | DPCM60_30_DC                            | 1 anni |                    |
|                              |                                                                                                    |                                         |        |                    |
|                              | smart_edu versione 12.0.0.1 - emilionuovonodo.gre @ FE171.4152/lggjkvwvyg2xxqvpx2m4d22he - © www.besmartit 2005-2024                                                |                                         |        |                    |

# 8. Nella schermata che si aprirà sarà necessario spuntare la voce "immatricolazione" e poi cliccare su "Conferma"

| <u>F</u> ile <u>M</u> o | <u>M</u> odifica <u>V</u> isualizza <u>C</u> ronologia S <u>e</u> gnalibri <u>S</u> trumenti <u>A</u> iuto                                                                                                    |                                            |                    | - 🗆 🗙              |
|-------------------------|----------------------------------------------------------------------------------------------------|--------------------------------------------|--------------------|--------------------|
| ē                       | M Posta in arrivo (1) - tfasostegno X 🖪 Studenti Unitus - smart_edu X +                                                                                                    |                                            |                    | $\sim$             |
| ← -                     | → C O A == https://studenti. <b>unitus.it</b> /NewRegistration?AccademicYear=2023&TypeM=Percorso30Cfu                                                                                                    | ፪ 110% ☆                                   | $\bigtriangledown$ | k O එ ≡            |
|                         | uovo sito 🗋 home unitus 🗋 mail emilia 🗋 titulus 🗋 gomp 🗋 verifica titolo 🗋 carta docente 🗋 tabella a/1 🗋 presenze nuova 🗋 pec labform 🗋 validazione bonus 🗋 monte paschi 🗋 tr                                                                  | FA VIII CICLO 🗋 PORTALE 60CFU 🗋 ALMALAUREA |                    | 🗋 Altri segnalibri |
|                         |                                                                                                    |                                            |                    |                    |
|                         | Denominazione                                                                                                    | Classe di laurea                           | Durata             |                    |
|                         | ART. 13 30 CFU DISCIPLINE LETTERARIE NEGLI ISTITUTI DI ISTRUZIONE SECONDARIA DI II GRADO A12                                                                                                    | DPCM60_30_DC                               | 1 anni             |                    |
|                         | ART. 13 30 CFU ITALIANO, STORIA, GEOGRAFIA NELLA SCUOLA SECONDARIA DI I GRADO A22                                                                                                    | DPCM60_30_DC                               | 1 anni             |                    |
|                         | ART. 13 30 CFU LABORATORIO DI SCIENZE E TECNOLOGIE AGRARIE B11 Seleziona la tipologia di immatricolazione                                                                                                    | DPCM60_30_DC                               | 1 anni             |                    |
|                         | ART. 13 30 CFU LINGUE E CULTURE STRANIERE (INGLESE) NEGLI ISTITUTO O Immatricolazione                                                                                                    | DPCM60_30_DC                               | 1 anni             |                    |
|                         | ART. 13 30 CFU MATEMATICA E SCIENZE A28<br>Immatricolazione con abbreviazione per titolo giá conseguito<br>Immatricolazione con riconoscimento esami a seguito di rinuncia<br>Immatricolazione con riconoscimento esami a seguito di decadenza | DPCM60_30_DC                               | 1 anni             |                    |
|                         | ART. 13 30 CFU SCIENZE DEGLI ALIMENTI A31                                                                                                    | DPCM60_30_DC                               | 1 anni             |                    |
|                         | ART. 13 30 CFU SCIENZE NATURALI CHIMICHE E BIOLOGICHE A50                                                                                                    | DPCM60_30_DC                               | 1 anni             |                    |
|                         | ART. 13 30 CFU SCIENZE, TECNOLOGIE E TECNICHE AGRARIE A51                                                                                                    | DPCM60_30_DC                               | 1 anni             |                    |
|                         | ART. 13 30 CFU TECNOLOGIA NELLA SCUOLA SECONDARIA DI I GRADO A60                                                                                                    | DPCM60_30_DC                               | 1 anni             |                    |
|                         |                                                                                                    |                                            |                    |                    |

9. Si aprirà la seguente schermata nella quale è necessario inserire nel menù a tendina l'a.a. di l° accesso al sistema universitario nazionale e per l'Anagrafe Nazionale Studenti (ANS) gli estremi del diploma di scuola secondaria di II grado conseguito cliccando su "Altre Azioni"

| Bando-pe       | corso-30-C 🕼 GOMP - smart_ec 🗊 Carta del Docent 📓 GOMP - smart_ec caf74a86-b1fb-4e4a- 987a7c35-fe17-4a0b 🔝 Studenti Unitu X 🔌 🔌 Nuova scheda | + | $\sim$                   | -         |       |
|----------------|----------------------------------------------------------------------------------------------------|---|--------------------------|-----------|-------|
| $\leftarrow$ - | C 🟠 · · https://studenti.unitus.it/NewRegistration?AccademicYear=2023&TypeM=Percorso30Cft 🗉 60% 🏠                                            |   | $\boxtimes$ $\checkmark$ | ۲         | එ ≡   |
|                | S 🗋 Posta elettronica 🗋 Titulus 🗋 Miur 🗋 GOMP 🗋 Carta del Docente 🚇 http://old.unitus.it/it/ 🗋 Pubblicazione sito 🗋 Posta Outlook 🗋 Google   |   |                          |           |       |
| ٢              | Domanda di iscrizione 💂                                                                                                    |   |                          |           |       |
| 4              |                                                                                                    |   |                          |           |       |
|                | Percorso formativo abilitante 30 cfu                                                                                                    |   |                          |           |       |
|                | Denominazione<br>ART. 13 30 CFU DISCIPLINE LETTERARIE NEGLI ISTITUTI DI ISTRUZIONE SECONDARIA DI II GRADO A12                                |   |                          |           |       |
|                | Classe di laurea DPCM60_30_DC                                                                                                    |   |                          |           |       |
|                | Durata legale<br>Anno/i                                                                                                    |   |                          |           |       |
|                | Requisiti per l'accesso<br>Diploma di scuola secondaria superiore                                                                            |   |                          |           |       |
|                | Anno accademico di primo accesso al sistema universitario nazionale                                                                          |   |                          |           | ~     |
|                |                                                                                                    |   |                          |           |       |
|                | Estremi del titolo di accesso                                                                                                    |   |                          |           |       |
|                | Diploma dichiarato                                                                                                    |   |                          |           |       |
|                |                                                                                                    |   |                          | ALTRE AZI | INI - |
|                | Informazioni titolo Istituto                                                                                                    |   |                          |           |       |
|                | smart_edu versione 12.0.0.1 - marika.rozsi @ FE170.25236/re0qcrya2stoymididoigh3g - <sup>0</sup> www.besmartit.2005-2024                     |   |                          |           |       |

10. Scorrendo la pagina c'è il campo predisposto per caricare la Dichiarazione di invalidità se si è in possesso di invalidità pari o superiore al 66%, ai fini dell'esenzione del versamento del contributo, cliccando su "Altre azioni".

È poi necessario caricare gli allegati obbligatori richiesti: Documento di riconoscimento e modulo "Autocertificazione requisiti di accesso ex art. 13" che potere scaricare direttamente nella procedura di iscrizione cliccando su "Autocertificazione...", compilare, firmare con firma AUTOGRAFA e allegare cliccando su "Sfoglia". Poi cliccare su "Conferma".

Cliccare su "avanti" in fondo alla pagina

| Bando-percorso-30-C GOMP - sma                                                                                                    | art_ec 🛛 🧻 Carta del Docento 🛛 <u>G</u> G | OMP - smart_e caf74a86-b1fb-4e4a 987a7                  | 7c35-fe17-4a0b- Studenti U     | nitu 🗙 🛛 🍯 Nuova scheda | + ~                             | - |
|----------------------------------------------------------------------------------------------------|-------------------------------------------|---------------------------------------------------------|--------------------------------|-------------------------|---------------------------------|---|
| $\leftrightarrow$ $\rightarrow$ C $\textcircled{a}$                                                                                                    | O A <sup>™</sup> https://stud             | lenti. <b>unitus.it</b> /NewRegistration?AccademicYe    | ar=2023&TypeM=Percorso30       | Cfu 🗐 40% 🏠             | $\bigtriangledown$ $\checkmark$ | ۲ |
| 🝈 UNITUS 🗋 Posta elettronica 🗋 1                                                                                                    | Titulus 🗋 Miur 🗋 GOMP 🗋 Carl              | ta del Docente 🕘 http://old.unitus.it/it/ 🗋             | Pubblicazione sito 🗋 Posta Out | tlook 🗋 Google          |                                 |   |
| ١                                                                                                    |                                           |                                                         |                                |                         |                                 |   |
| Dichiarazione di invalidità (opzionale)                                                                                                    |                                           |                                                         |                                |                         |                                 |   |
|                                                                                                    |                                           |                                                         |                                |                         |                                 |   |
| Tipologia                                                                                                    | Grado                                     | Permanente                                              |                                | Data termine            |                                 |   |
|                                                                                                    |                                           | NESSUNA DICHIARAZIONE DI INV/                           | ALIDITĂ INSERITA               |                         |                                 |   |
|                                                                                                    |                                           |                                                         |                                |                         |                                 |   |
| Dichiarazione di disturbo specifico dell                                                                                                    | Il'apprendimento (opzionale)              |                                                         |                                |                         |                                 |   |
|                                                                                                    |                                           |                                                         |                                |                         |                                 |   |
|                                                                                                    |                                           |                                                         |                                |                         |                                 |   |
| Carica la documentazione per la dichiarazione DSA                                                                                                    |                                           |                                                         |                                |                         |                                 |   |
| Carica la documentazione per la dichiarazione DSA<br>Scegii file                                                                                                    |                                           |                                                         |                                |                         |                                 |   |
| Carica la documentazione per la dichianazione DSA<br>Scogli file                                                                                                    |                                           |                                                         |                                |                         |                                 |   |
| Carica la documentazione per la dichianazione DSA<br>Scegii file                                                                                                    |                                           |                                                         |                                |                         |                                 |   |
| Carica la documentazione per la dichianazione DSA<br>Scegi file                                                                                                    |                                           | Modelli (adf)                                           |                                |                         |                                 |   |
| Canica la documentazione per la dichianazione DSA<br>Scogli file                                                                                                    | laviona                                   | Mudell ( pdf)                                           |                                |                         |                                 |   |
| Canica la documentazione per la dichianazione DSA<br>Scegli file<br>Di seguito è possibile inserire le dichianazioni legate all'immutricola<br>Putoertificazione Resultabil di accesso er art. 13                                                                                                    | ladone                                    | Modelii (pdf)                                           |                                |                         |                                 |   |
| Carica la documentarione per la dichianzoione DSA<br>Scegii file<br>Di seguito è possibile inserire le dichianzioni legate all'immatricola<br>Autoertificazione Regulati di accesso ex art. 13<br>[Stoglia] Nessun file selezionato.                                                                                                    | lazione                                   | Modelii (pof)                                           |                                |                         |                                 |   |
| Canica la documentazione per la dichianzione DSA<br>Scegi file<br>Di seguito è possibile inserire le dichianzioni legate all'immatricola<br>Autoertificazione Regulati di accesso ex art. 13<br>Sfoglia: Nessun file selezionato.                                                                                                    | lazone                                    | Medali (pdf)                                            |                                |                         |                                 |   |
| Canica la documentazione per la dichianazione DSA<br>Scegi file<br>Di seguito è possibile inserire le dichianazioni legate all'immatricola<br>Autocertificazione Reguiabil di accesso er art. 13<br>Sfoglia Nessun file selezionato.                                                                                                    | ladone                                    | Modelii (.pdf)<br>Allegati richtest                     |                                |                         |                                 |   |
| Canica la documentazione per la dichianzione DSA<br>Scegli file<br>Di seguito è possibile inserire le dichianzioni legate all'immatricola<br>Autocertificazione Respisiti di accesso ex art. 13<br>Sogia Nessan file selezionato.                                                                                                    | laziona                                   | Muddill (pdf)<br>Allegati richiest                      |                                |                         |                                 |   |
| Carica la documentazione per la dichianzione DSA<br>Sogli Tile<br>Di seguito è possibile inserire le dichianzioni legate all'immatricola<br>Autoertificazione Regulati di accesso ex art. 13<br>(Soglia:::: Nessur Rie selezionato.:<br>Allegati richiest per procedere all'immatricolazione<br>Documento di riconoscimento fronte/retro in corso di validità                                                                                                    | lazione<br>tà. (obbligatorio/mandatory)   | Modell (pdf)<br>Allegati richesti                       |                                |                         |                                 |   |
| Carica la documentarione per la dichianzione DSA<br>Scogli file<br>Di seguito è possibile inserire le dichianzioni legute all'immatricola<br>Autoertificazione Regulati di accesso ex at. 13<br>Stogla Nessun file selezionato.<br>Allegati richiesti per procedere all'immatricolazione<br>Documento di riconoscimento fronte/retro in corso di validità<br>Stogla Nessun file selezionato.                                                                                                    | lazione<br>tà. (obbligatorio/mandatory)   | Meddil (pdf)<br>Allegali richkedi                       |                                |                         |                                 |   |
| Canica la documentazione per la dichianazione DSA<br>Sorgi file<br>Di seguito è possibile inserire le dichianazioni legate all'immatricola<br>Autocortificazione Reguisiti di accesso er art. 13<br>Sorgia Nessun file selezionato.<br>Allegati richiesti per procedere all'immatricolazione<br>Documento di riconoscimento fronte/retro in corso di validità<br>Sorgia Nessun file selezionato.                                                                                                    | ladone<br>8. (obbligatorio/mandatory)     | Modeli (,odf)<br>Allegati richkesti                     |                                |                         |                                 |   |
| Carica la documentazione per la dichianzione DSA<br>Segli Tie<br>Di seguito è possibile inserire le dichianzioni legate all'immatricola<br>Autoertificazione Respisiti di accesso er art. 13<br>Seglia:: Nessan file selezionato.<br>Niegati richiesti per procedere all'immatricolazione<br>Documento di riconoscimento fronte/retro in corso di validità<br>Seglia:: Nessan file selezionato.                                                                                                    | lazione<br>tà. (obbligatorio/mandatory)   | Modelii ( pdf)<br>Allegati richiesti                    | SM7                            |                         |                                 |   |
| Carica la documentazione per la dichianzione DSA         Sorgil Tile         Di seguito è possibile inserire le dichianzioni legute all'immatricola         Autoertificazione Registri di accesso ex art. 13         Soglia::: Nessun file selezionato:         Allegati richiesti per procedere all'immatricolazione         Decumento di riconoccimento fronte/retro in corso di validità         Soglia:: Nessun file selezionato.         Soglia:: Nessun file selezionato.         Codice:       Causale | lazione<br>tà. (obbligatorio/mandatory)   | Modell ( pdf)<br>Allegati richiest<br>Allegati richiest | Lane                           | Importo                 | Scadenza                        |   |

11. La piattaforma generera' il riepilogo delle informazioni inserite se corrette cliccare su "conferma" altrimenti su "indietro".

| Bando-percorso-3 🖸 GOMP - smart 🗇 Carta del Doce 📓 GOMP - smart caf74a86-b1fb-4e 987a7c35-fe17-4a 💽 Studenti Ur X AUTOCERTIFICAZIe Titoli + 🗸                                                                                                    | - 0 X        |
|----------------------------------------------------------------------------------------------------|--------------|
| ← → C 🏠 $\bigcirc$ A = $\bigcirc$ https://studenti.unitus.it/NewRegistration?AccademicYear=2023&TypeM=Percorso30Cft 🗉 40% ☆                                                                                                    | ු ම බ දු ≡   |
| 🚳 UNITUS 🗋 Posta elettronica 🗋 Titulus 🗋 Miur 🗋 GOMP 🗋 Carta del Docente 🛞 http://old.unitus.it/it/ 🗋 Pubblicazione sito 🗋 Posta Outlook 🗋 Google                                                                                                    |              |
| Home > Immutricalation ie Text d'ingressio >                                                                                                    | <b>C</b> 100 |
| Domanda di iscrizione 🚨                                                                                                    |              |
| DOMMON DIMMITRICULADOME<br>Marsin 1559<br>Nata A UTERIO X011 VII 151<br>Nata A UTERIO X011 VII 152<br>Nata A UTERIO X011 VII 152<br>Nata UTERIO X011 VII 152<br>Nata A UTERIO X011 VII 152<br>Nata UTERIO X0 |              |
| NOLETRO ANNUT                                                                                                    |              |
|                                                                                                    |              |

## 12. Si aprirà la pagina conclusiva con il Ricevuta di iscrizione al bando che si può decidere se inviarla al proprio indirizzo email oppure scaricare

| <u>File</u> <u>M</u> odif | lifica <u>V</u> isualizza <u>C</u> ronologia S <u>eg</u> nalibri <u>S</u> trumenti Ajuto                                                                                                    | - 🗆 X                |
|---------------------------|----------------------------------------------------------------------------------------------------|----------------------|
| •                         | M Posta in arrivo (2) - tfasostegno X 💽 Studenti Unitus - smart_edu X 🖸 GOMP - smart_edu by Be Smart X +                                                                                                    | ~                    |
| $\leftarrow \rightarrow$  | C C A = https://studenti.unitus.it/NewRegistration?AccademicYear=2023&TypeM=Percorso30Cfu                                                                                                    | ල ± 0 දා ≡           |
|                           |                                                                                                    | 🗋 Altri segnalibri   |
| Ö                         |                                                                                                    | UNIVERSITÀ<br>TUSCIA |
| -                         | Home > Immatricolazioni e Test d'ingresso >                                                                                                    |                      |
|                           | Domanda di iscrizione 📠                                                                                                    |                      |
|                           | La domanda di immatricolazione è stata inviata con successo il giorno 10/04/2024 alle ore 11:18, con numero di invio 7850242.62 e codice di autentica FFA9C1FDDBC5C8AEC5D02CBBD10D80FD2C4979BAB2AE779E94A170828 | 481AA64              |
|                           | INVIA PER MAIL SCARICA LA RICEVUTA                                                                                                    |                      |
|                           |                                                                                                    |                      |
|                           |                                                                                                    |                      |

## 13. per generare il pagamento necessario al perfezionamento dell'iscrizione cliccare sull'icona "home"

| ile <u>M</u> odifica <u>V</u> isualizza <u>C</u> ronologia S <u>e</u> gn | slibri <u>S</u> trumenti <u>A</u> juto                                                                                                    | - 🗆 ×            |
|--------------------------------------------------------------------------|----------------------------------------------------------------------------------------------------|------------------|
| Posta in arrivo (2) - tfasostegno >                                      | 🕼 Studenti Unitus - smart_edu 🗙 🌀 GOMP - smart_edu by Be Smarr X 🛛 +                                                                                                    | ×                |
| $\leftarrow \rightarrow C$                                               | A 🕫 https://studenti.unitus.it/NewRegistration?AccademicYear=2023&TypeM=Percorso30Cfu 🗐 90% 🔂                                                                                                    | ⊠ ± 0 ຊິ ≡       |
| 🗀 NUOVO SITO 🗀 HOME UNITUS 🗋 M                                           | AILEMILIA 🗅 TITULUS 🗋 GOMP 🗋 VERIFICA TITOLO 🗋 CARTA DOCENTE 🗋 TABELLA A/1 🗋 PRESENZE NUOVA 🗋 PEC LABFORM 🗋 VALIDAZIONE BONUS 🗋 MONTE PASCHI 🗋 TFA VIII CICLO 🗋 PORTALE 60CFU 🗋 ALMALAUREA                         | 🗀 Altri segnalit |
| 🕚 = 💿                                                                    | AD (*                                                                                                    | TUSCI            |
| e > Immatricolazioni e                                                   | Test d'ingresso >                                                                                                    |                  |
|                                                                          | Domanda di iscrizione 📠                                                                                                    |                  |
|                                                                          | La domanda di immatricolazione è stata inviata con successo il giorno 10/04/2024 alle ore 11:18, con numero di invio 7850242.62 e codice di autentica FFA9C1FDDBC5C8AEC5D02CBBD10D80FD2C4979BAB2AE779E94A1708284B1 | IAA64            |
|                                                                          | INVIA PER MAIL SCARICA LA RICEVUTA                                                                                                    |                  |
|                                                                          |                                                                                                    |                  |

#### 14. Cliccare su "tasse e contributi"

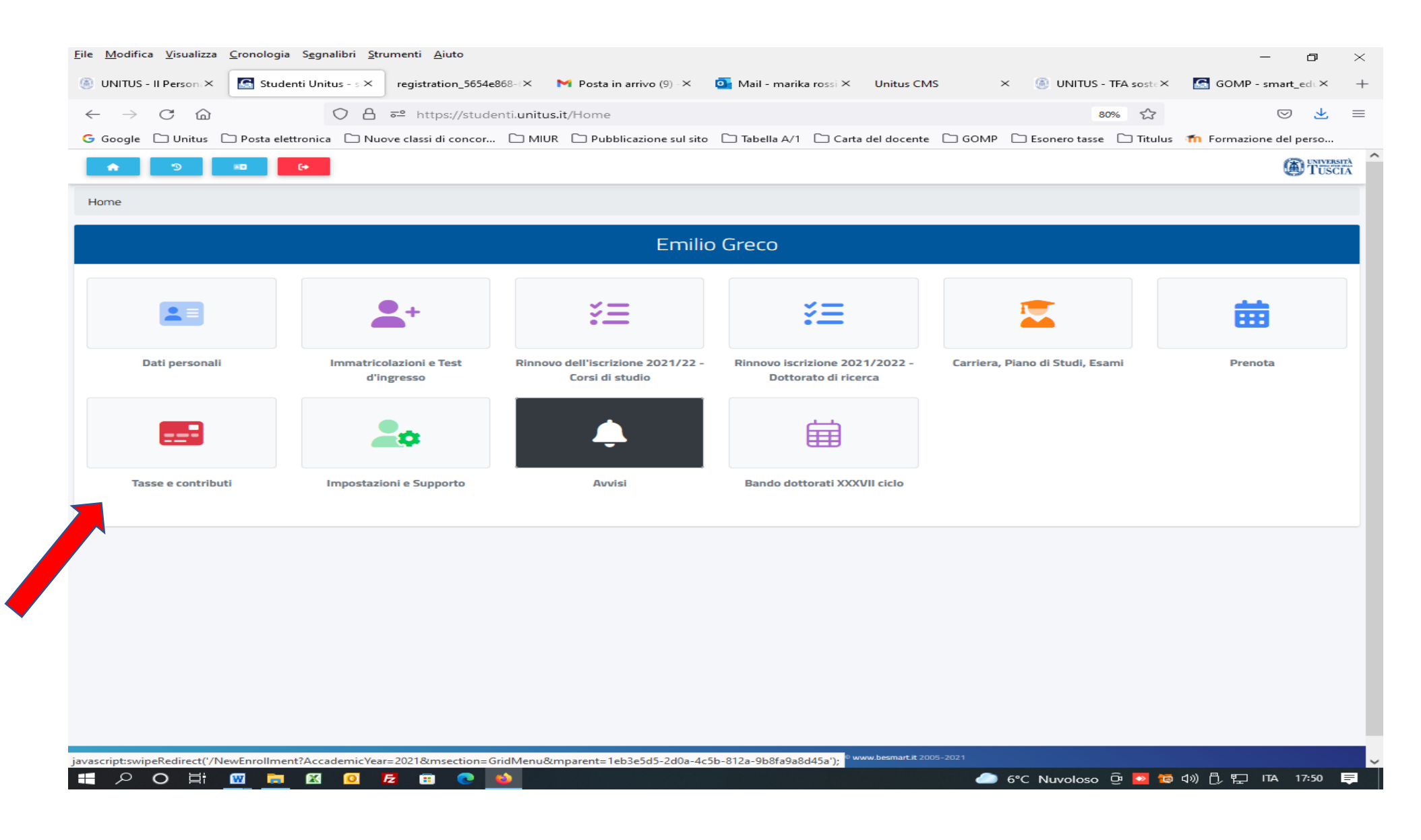

#### 15. Cliccare su "pagamenti"

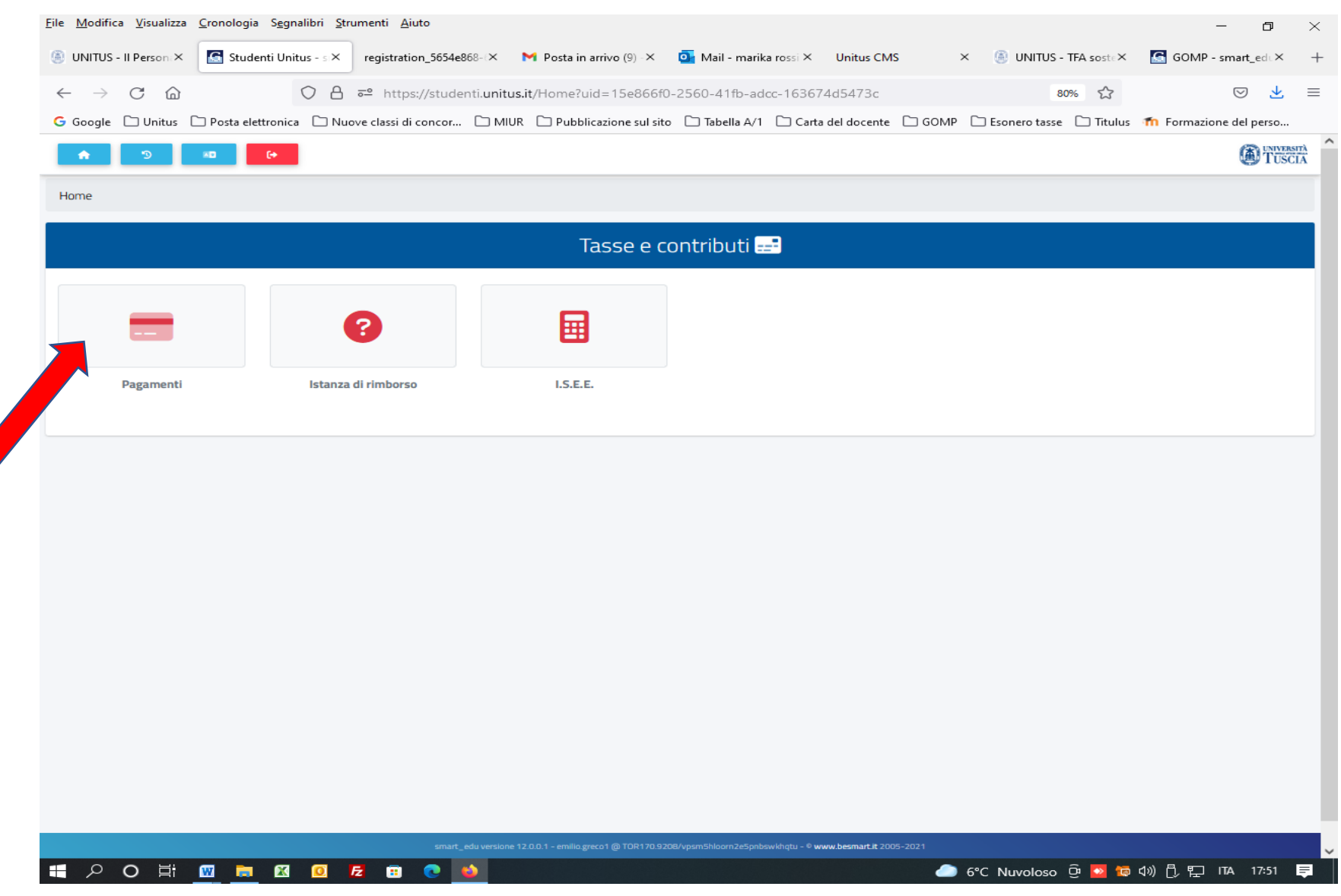

# 16. Flaggare "Iscrizione Rata 1" e scaricare il relativo avviso di pagamento scegliendo uno dei 2 metodi di pagamento proposti e versare il contributo entro il 30/08/2024 per perfezionare l'iscrizione.

| Bando-perc               | corso 🥻  | GOMP - sm 💿 Carta del Do 🖪 GOMP - sm caf74a86-b1fb-4 987a7c35-fe17-4 💽 Studenti 🗙 registration_8cb AUTOCERTIFICA: Titoli                                        | +           | - ~                           | _      | đ  | $\times$ |
|--------------------------|----------|----------------------------------------------------------------------------------------------------|-------------|-------------------------------|--------|----|----------|
| $\leftarrow \rightarrow$ | С        | https://studenti.unitus.it/Taxes                                                                                                    | 3           | $\bigtriangledown \checkmark$ | ،      | රු | ≡        |
|                          | S 🗋 Post | ta elettronica 🗋 Titulus 🗋 Miur 🗋 GOMP 🗋 Carta del Docente 🥘 http://old.unitus.it/it/ 🗋 Pubblicazione sito 🗋 Posta Outlook 🗋 Google                             |             |                               |        |    |          |
| ٢                        |          | Descrizione                                                                                                    | Importo (€) | Scadenza                      |        |    |          |
|                          |          | ESAME FINALE_30cfu Contributo Pef24<br>2023/2024                                                                                                    | 150,00      | 29/11/2024                    | pagoPA | ↓  |          |
|                          |          | 50 Bollo virtuale 16<br>ISCR_30cfu_Rata1 Contributo Pef24 1500<br>2023/2024                                                                                     | 1.516,00    | 31/07/2024                    | pagoPA | *  |          |
|                          |          | 60 Partecipazione test preliminare sostegno<br>2023/2024                                                                                                    | 150,00      | <i>5</i> /04/2024             | pagoPA | F  | <b>V</b> |
|                          |          | 65 Mora per ritardato pagamento terza rata - modulo MAV<br>2019/2020                                                                                            | 100,00      | 28/09/2021                    | pagoPP | ↓  |          |
|                          |          | 14 Mora per ritardato pagamento seconda rata - modulo MAV<br>2019/2020                                                                                          | 100,00      | 29/07/2021                    | pagoPA | ↓  |          |
|                          |          | 50 Bollo virtuale 16,00<br>ISCR_SOST_1 Contributo Iscrizione Sostegno 1 Rata 1000,00<br>2019/2020                                                               | 1.016,00    | 22/03/2021                    | pagoPA | ↓  |          |
|                          |          | 42 Test accesso Medicina e chirurgia e in odontoiatria e protesi dentaria - Test accesso Medicina e chirurgia e in odontoiatria e protesi dentaria<br>2020/2021 | 100,00      | 23/07/2020                    | pagoPA | ↓  |          |
|                          |          | smart_edu versione 12.0.0.1 - marika.rossi @ FE170.25236/re0qcnya2stoymdfdoigih3g - ® www.besmart.it 2005-2024                                                  |             |                               |        |    |          |